# **DOJ User Training**

## **Automated Standard Application for Payments**

ASAP.gov—Grants and More

#### Who we are:

U.S. Department of the Treasury Bureau of Fiscal Service KC Financial Center Diversified Payment Services

Automated Standard Application for Payments | ASAP.gov Treasury's pull-payment system for federal agencies to quickly pay recipient organizations

#### What we do:

 Assist federal agencies to authorize and manage electronic payments

 Help recipient organizations request and quickly receive payments

# ASAP.GOV

The Automated Standard Application for Payments allows organizations receiving federal funds to draw monies securely from pre-authorized accounts established by the agency issuing the payment.

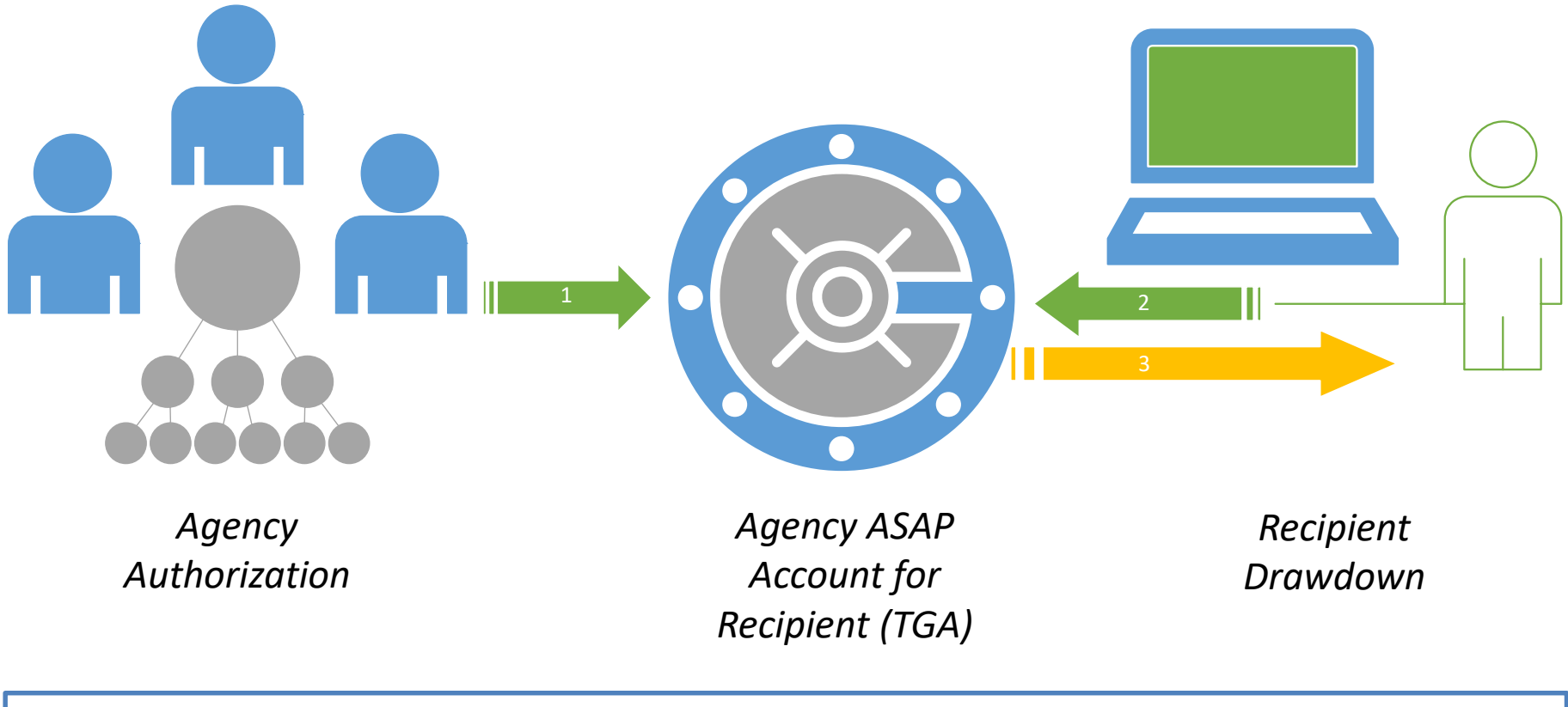

Fiscal Year 2019 | 476,980 Payments | \$594 Billion Dollars

## TRAINING SCENARIO: \$1 MILLION GRANT

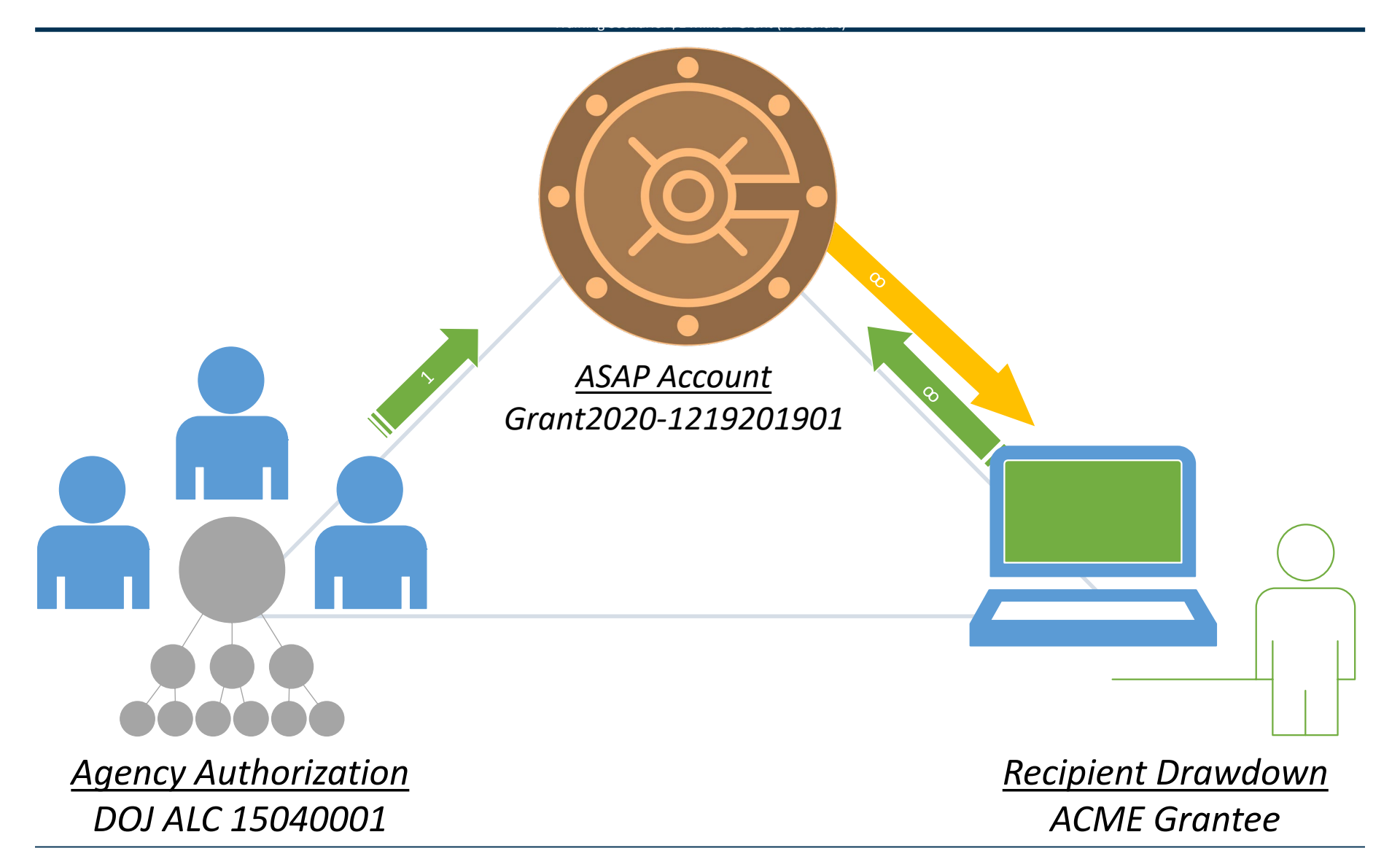

# **RECIPIENT USERS AND ROLES**

#### ADDED BY FEDERAL AGENCY

| User Role                | Description                                              |
|--------------------------|----------------------------------------------------------|
| Initial Point of Contact | Can self-designate all roles and create additional users |

#### ADDED BY RECIPIENT ORGANIZATION

| User Role                  | Description                                      |
|----------------------------|--------------------------------------------------|
| Point of Contact (POC)     | Adds user or modifies their roles                |
| Head of Organization (HOO) | Approves changes to user and their roles         |
| Financial Official (FO)    | Enters and maintains banking account information |
| Authorizing Official (AO)  | Adds Payment Requestors and Inquirer Only users  |
| Payment Requestor          | Initiates payment requests                       |
| Inquirer Only              | Can only run reports so no other role allowed    |

### Steps for Recipient Organization Enrollment (1 of 5)

- 1. The POC for the Recipient Organization will receive 2 emails:
  - <u>Email #1:</u> Provides the username
    - Email #2: Provides a temporary password and a link to create a new password

<u>Note</u>: To ensure receipt of the emails below, contact your IT Help Desk to verify that the 'fiscal.treasury.gov' email domain is not being blocked by your organization

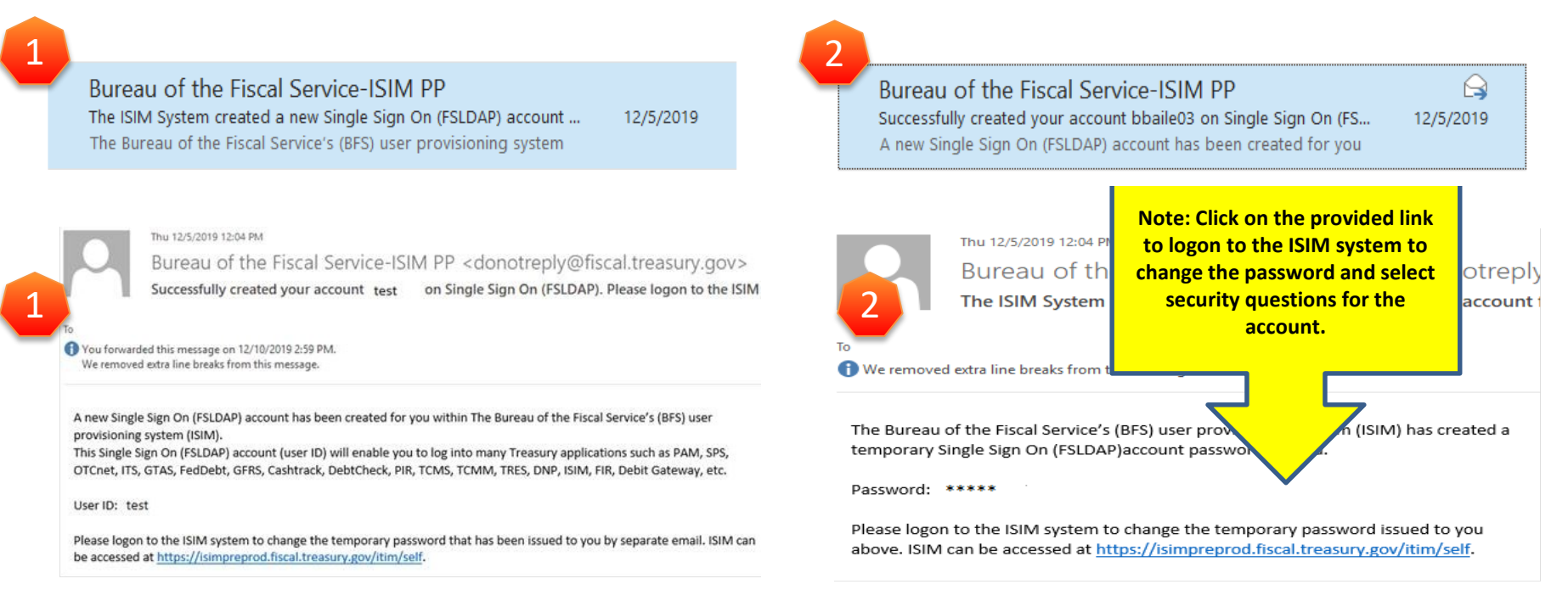

#### Steps for Recipient Organization Enrollment (2 of 5)

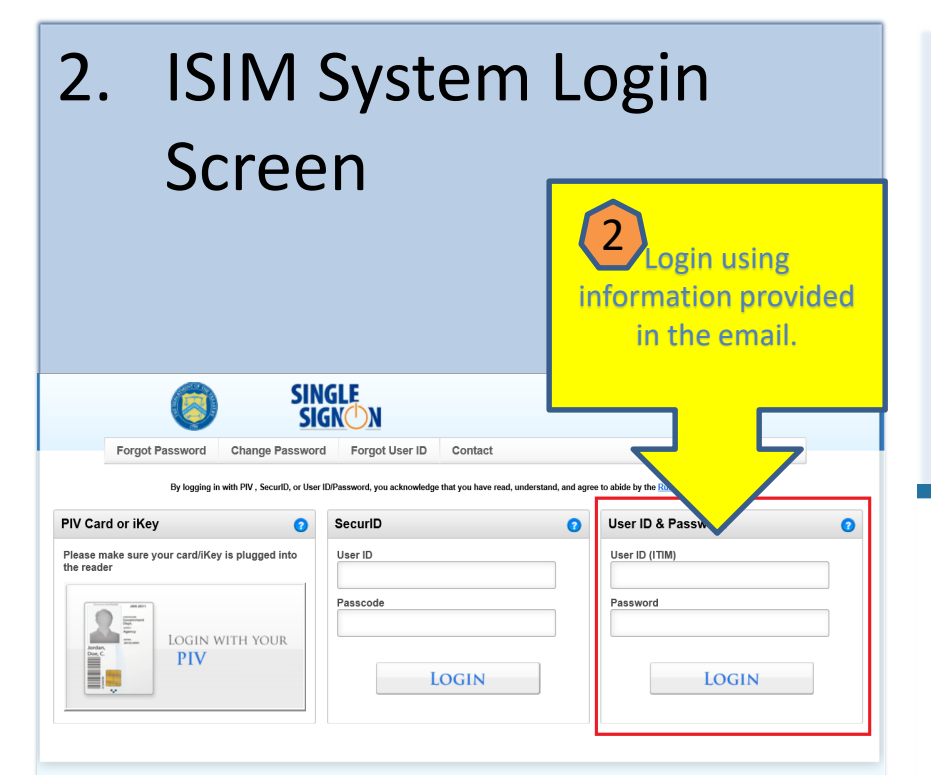

#### WARNING WARNING WARNING

You have accessed a U.S. Government information system, which includes (1) this computer (2) this network (3) all computers concerned to this network, and (4) all devices and toxingae media attached to this network or to a computer on this network U.S. Government information systems are provided for the processing of official U.S. Government information only. Unauthorized or improper use of this information systems is prohibited and may subject you to disciplinary action, as well as civit and criminal penatiles. If all cancinated on U.S. Government information systems is owned by the U.S. Government and may, for the purpose of protecting the rights and properly the U.S. Government purpose at any time. THERE IS NO RIGHT TO PRIVACY IN THIS SYSTEM. System personnel may give to law enforcement of flicks any potential evolution of U.S. Government information systems. SUSC 6P THIS SYSTEM BY ANY USER, ALTHORIZED OR UNAUTHORIZED, CONSTITUTES YOUR UNDERSTANDING AND CONSENT TO THIS MONITORING, INTERCEPTION, ERCORDING, READING, COPYING, OR CAPTURING AND DISCLOSURE.

TREASURY SSO VERSION 1.0

 Upon successful password change and completion of security questions, login to ASAP.gov

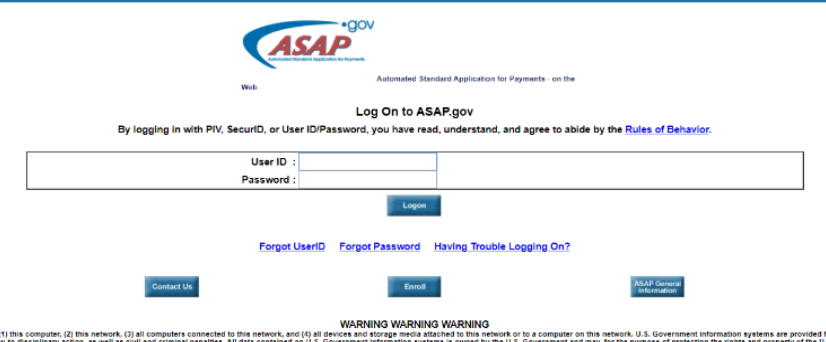

Lakes (11) has compared; (2) this network; (3) all compared is obtained have that well (2) all devices and is programedial batched is this softward or to be another (3). S Government Information systems are provided to a set of the softward or the softward is and incompared and another that and incompared and another that and incompared and another that and incompared and another that another that another

Privacy Statement | Terms of Use | Accessibility Statement

Steps for Recipient Organization Enrollment (3 of 5)

# 4. Accept ASAP.gov terms 5. Select notification link on the home screen

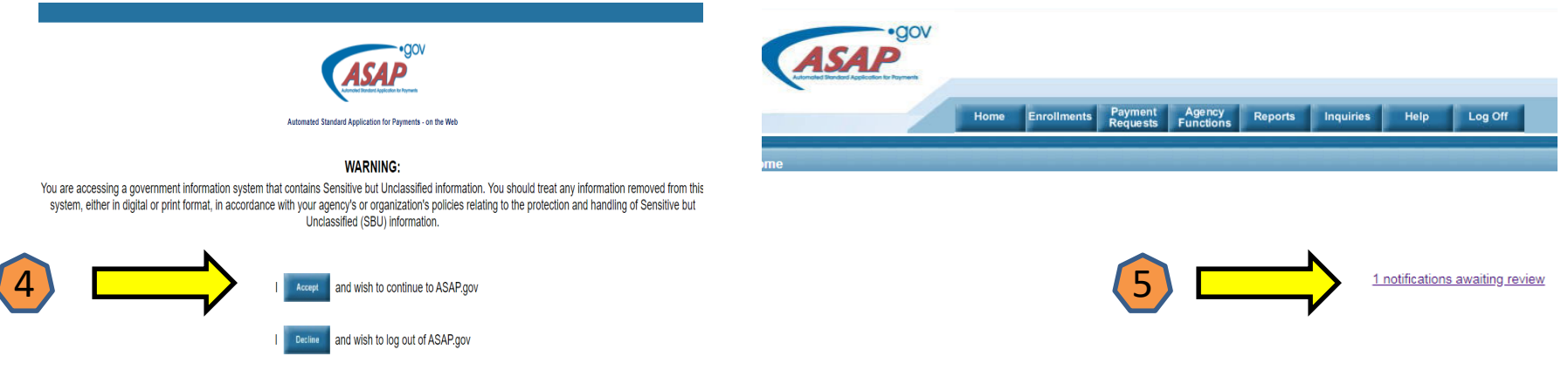

#### Broadcast Messages

 The ASAP team is performing system maintenance Saturday, September 1 unavailable from approximately 8:00 AM until 4:00 PM Eastern. We apolog

#### Steps for Recipient Organization Enrollment (4 of 5)

6. Select all unread notifications and click "Continue"

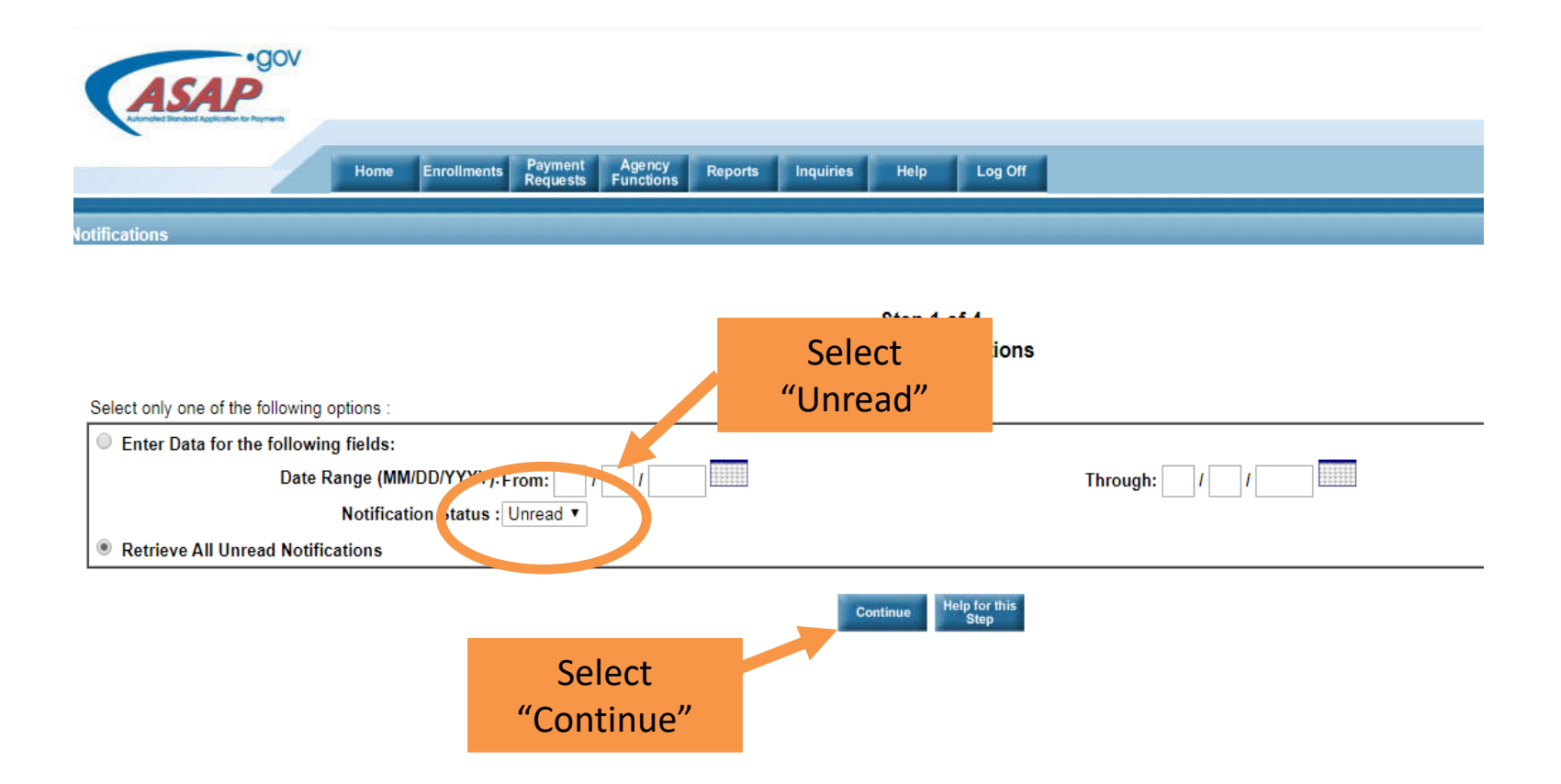

#### Steps for Recipient Organization Enrollment 5 of 5)

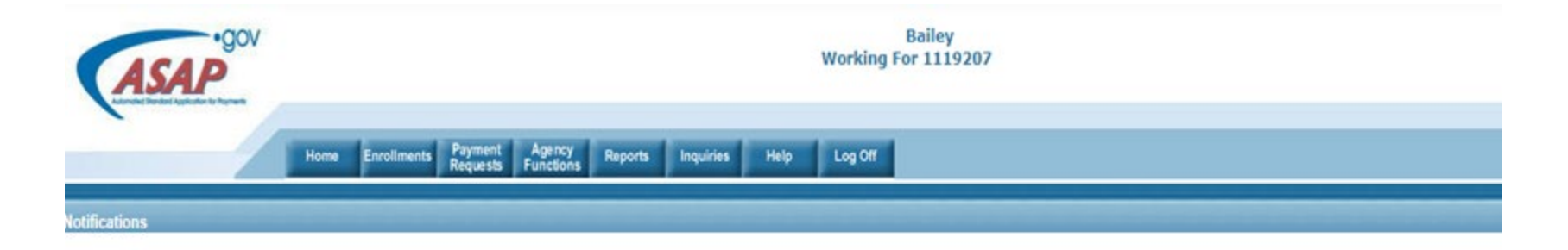

Step 2 of 4 Notifications List

You have 1 notifications to read:

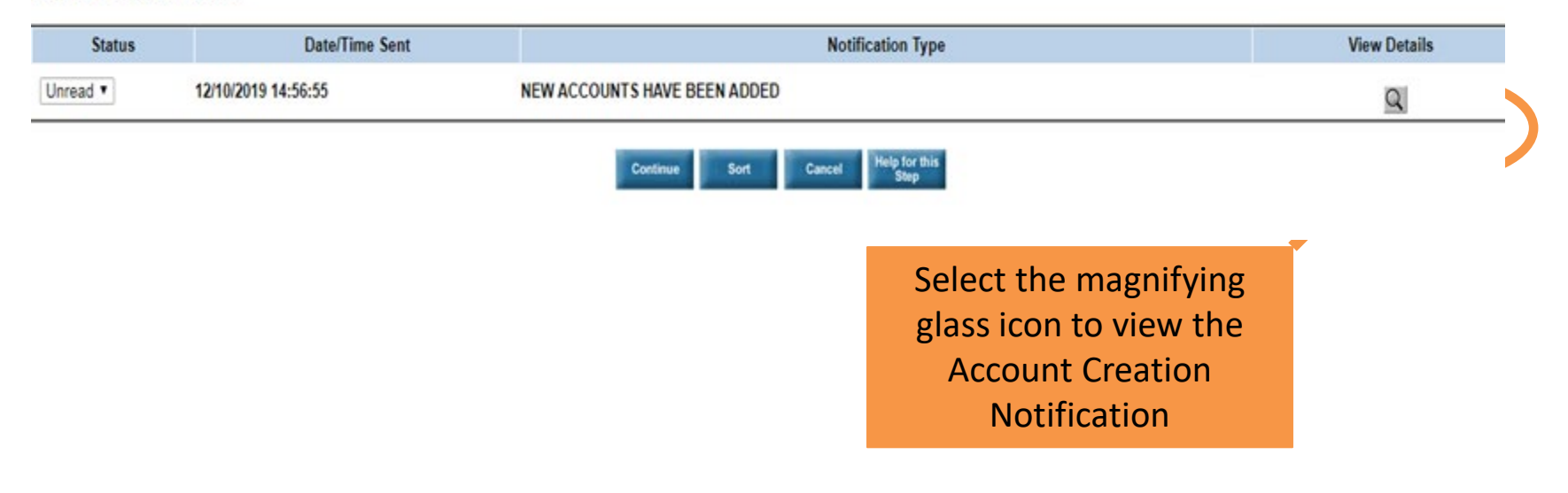

### **Recipient POC assigns all roles**

Mailing Address 2 :

- Select the "Home" button
- 2. Select the notification link on the homepage
- 3. Select "Head of Organization (HOO)"
- 4. Select "Authorizing Official (AO)"
- Select "Financial Official (FO)"
- 6. Click Continue

- \* Organization Name: DOJ Grantee \* Email: poc.20191219@dojgrantee.com \* Mailing Address 1: 4241 NE 34th Street
  - \* U.S. City : Kansas City \* U.S. State : MO - MISSOURI ~ \* U.S. Zip : 64117 -\* U.S. Phone : 888 - 888 - 8888 Ext :

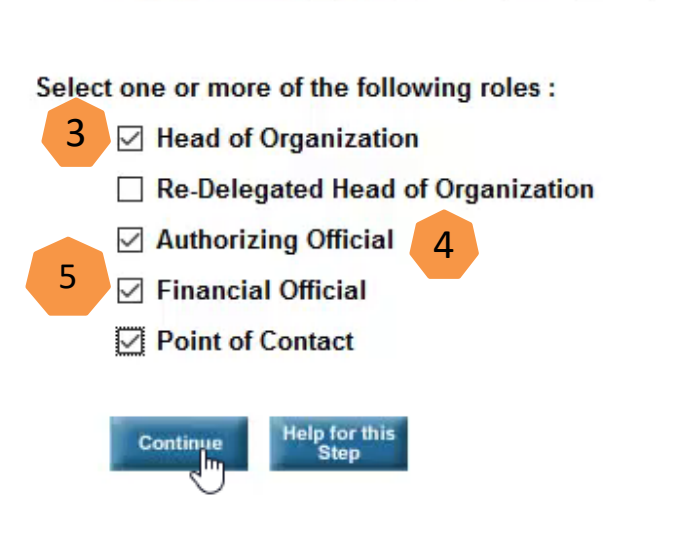

#### **Recipient HOO Approves User Roles**

- 1. Select the "Home" button
- 2. Select the notification link
- 3. Review the users and roles
- 4. Approve if correct. Reject if incorrect.
- 5. Click Submit

Step 1 of 2

Review and Approve Officials

| Recipient Name : DOJ GRANTEE           |
|----------------------------------------|
| Organization Type : University/College |
| DUNS: 123459999                        |
| EIN: 12-3459999                        |
| View Officials                         |

As the Head of Organization, I approve the identified Authorizing Official, Financial Official, Point of Contact, and, if applicable, Re-Delegated Head of Organization, to act on behalf of the Recipient Organization (Organization) for the stated ASAP.gov purposes. By clicking Submit below, I expressly acknowledge and agree that such identified individuals have the authority to bind the Organization for ASAP.gov purposes and that the Organization is responsible and liable for ASAP.gov actions taken on behalf of the Organization by such individuals.

| Action            |   | Officials Name | Re-Delegated Head of Organization | Authorizing Official  | Financial Official | Point of Contact | Point of Contact Action |
|-------------------|---|----------------|-----------------------------------|-----------------------|--------------------|------------------|-------------------------|
| Approve 🗸         |   | Recipient POC  |                                   | $\checkmark$          | $\checkmark$       | $\checkmark$     | Modified                |
| Approve<br>Reject | 4 |                | Submit                            | Help for this<br>Step |                    |                  |                         |

2

You have Officials to approve for 1 organization(s).

## User with Recipient FO Adds Banking Information

- 1. Select the "Home" button
- Select the notification link to enter banking data
- 3. Enter banking data for receiving payments
- Print banking data confirmation page to see the date when these accounts become active
- Validation requires 5 10 business days

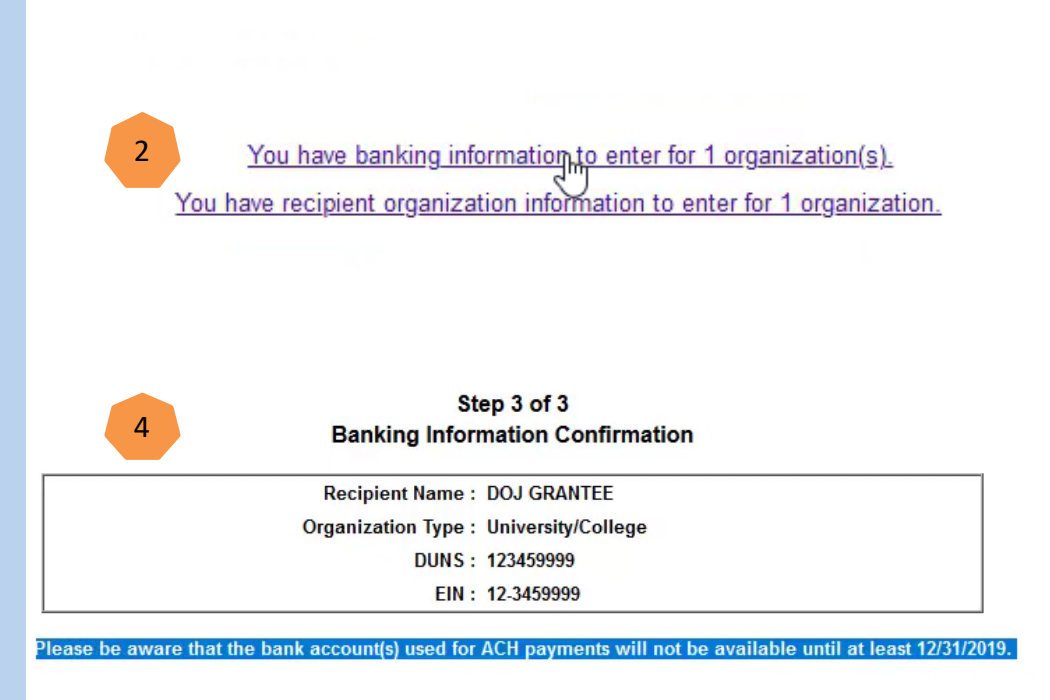

## **Recipient AO Adds Short Name**

- Select the "Home" button
- Select the notification link to enter "Recipient
  Organization Short Name"
- Select the "Submit" button

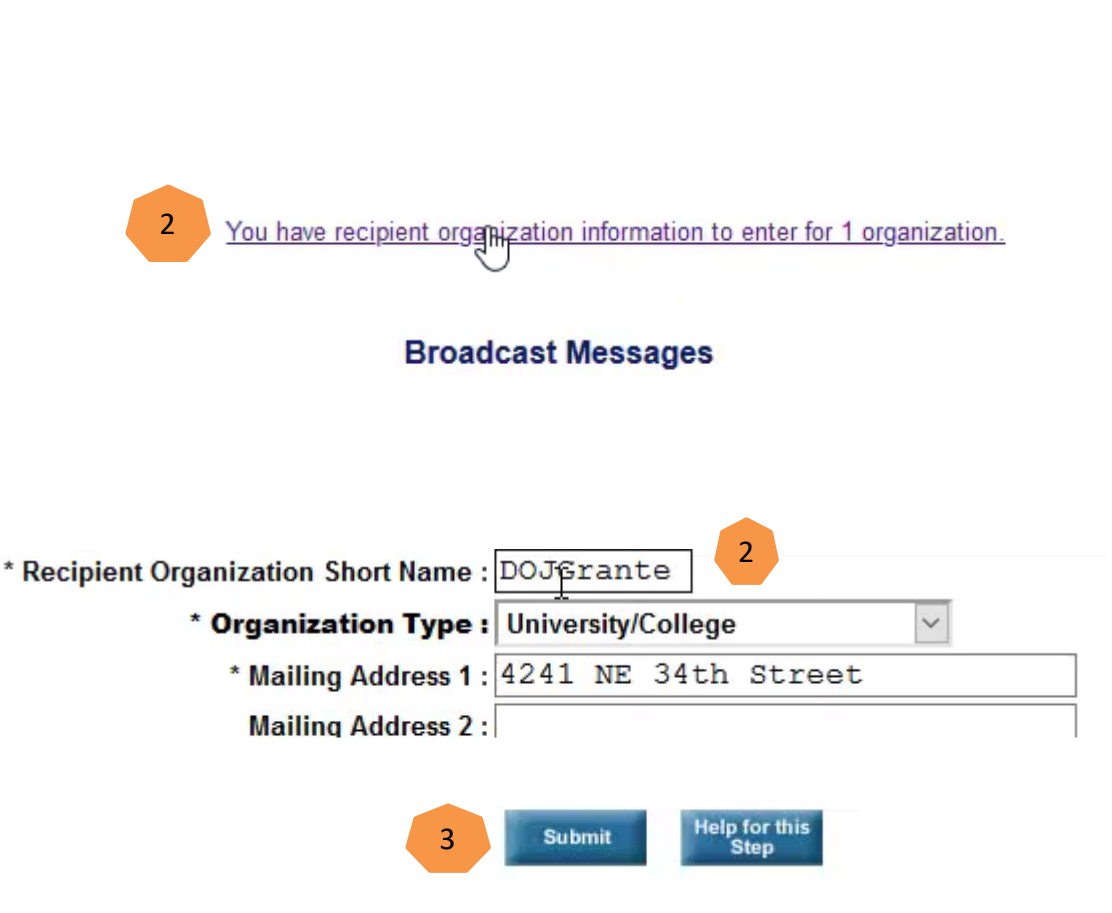

#### **Recipient AO Adds Payment Requestor**

×

- Select the "Home" button
- Select the notification link to add payment requestor(s)
- 3. Enter the email and mailing address for the payment requestor
- 4. Select the "Payment Requestor" role
- 5. Select "Continue"
- 6. Select "Submit"

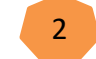

You hye users to name for 1 organization.

| * Last Name :         | POC                                         |   |
|-----------------------|---------------------------------------------|---|
| Title :               |                                             |   |
| Organization Name :   | DOJ Grantee                                 |   |
| * Email :             | poc.20191219@dojgrantee.com                 | 3 |
| * Mailing Address 1 : | 4241 NE 34th Street                         |   |
|                       |                                             |   |
| Select role :         |                                             |   |
| Payment Reque         | estor(automatically assigned Inquirer Role) | 4 |
| Inquirer Only         |                                             |   |
|                       |                                             |   |

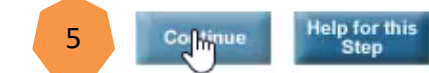

## Next Steps Once Recipient Enrollment is Complete

- Once the banking validation occurs, the federal agency creates the account and authorizes funding
- Notification link will inform Recipient
   Organization when funds are authorized
- NOTE: Anytime DOJ processes an authorization increase or authorization decrease transaction, the Recipient Organization will see a notification link

|                 | N                                                              | otification Profile                     |  |  |  |  |
|-----------------|----------------------------------------------------------------|-----------------------------------------|--|--|--|--|
| Federal Agenc   | Federal Agency 15040001\ has certified an authorization to the |                                         |  |  |  |  |
| following acco  | ount:                                                          |                                         |  |  |  |  |
| Recipient ID    | Account ID                                                     | Effective Date                          |  |  |  |  |
| ********        | *******                                                        | 12/10/2019                              |  |  |  |  |
| Increase/Decre  | ease Autho                                                     | prization Amount                        |  |  |  |  |
| INCREASE        | \$325,000.0                                                    | D                                       |  |  |  |  |
| You may use t   | he Authorization                                               | Transaction Inquiry in the Inquiry menu |  |  |  |  |
| to inquire on t | he authorization.                                              |                                         |  |  |  |  |

#### How Do Recipients Draw Down Funds?

PAYMENT USE CASE

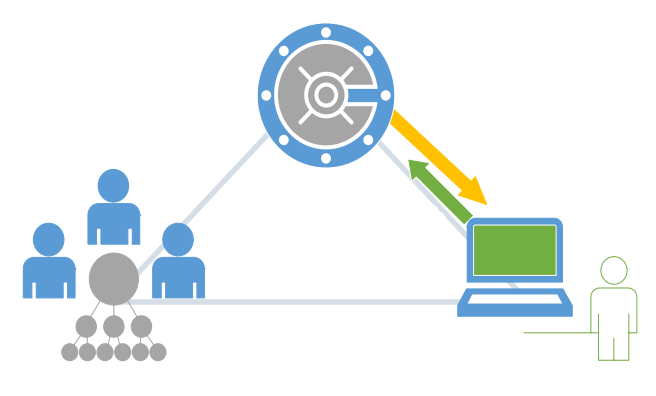

- A. Recipient initiates payment request
- B. Agency reviews payment request:
  - This is an optional step (required for DOJ high risk recipients only)
  - Pending until approved or rejected
- C. Payment settlement:
  - Same day
  - Next business day
  - Optional warehouse payment
  - Fedwire

#### **Initiate Payment Request**

- 1. Log into ASAP.gov
- Mouse over the "Payment Requests" tab
- Scroll down and select "Initiate
  Payment
  Requests (PR)"

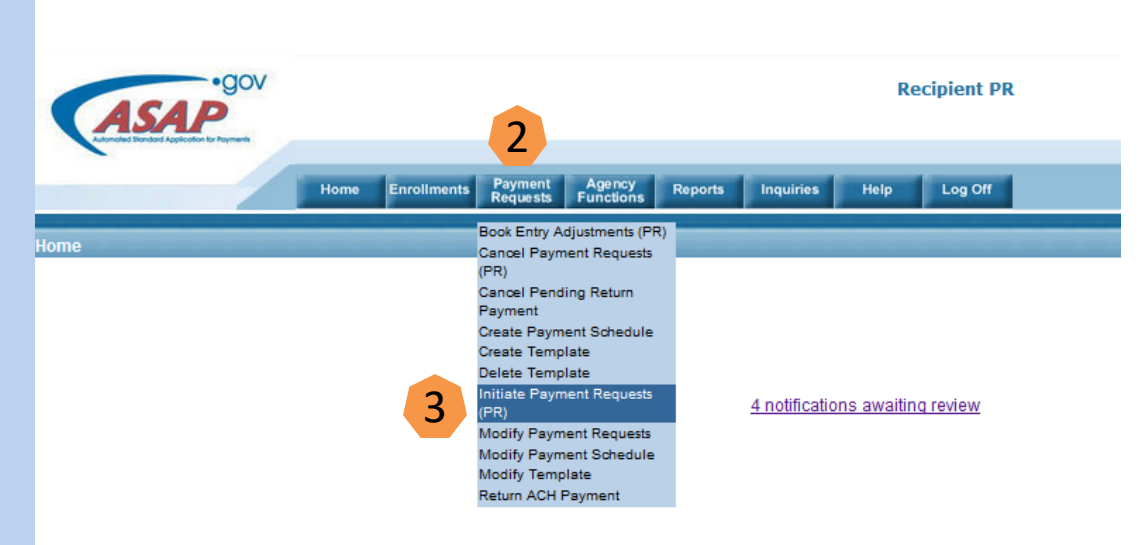

#### **Broadcast Messages**

QA-A will not be available for Agency testing on December 15, 2016 from 1 - 4 PM

#### Specify Payment Information (1 of 2)

#### 4. Select a Bank Relationship or Payment Request Template:

- Payments post to this Recipient account
- After FY 2017, we only support templates within a single Agency or Region

#### 5. Enter the "Payment Request Type":

- Summary payment requests one transfer of funds from multiple ASAP accounts
- Individual payment requests separate transfer of funds per ASAP account
- 6. Enter the "Payment Method"
  - Select Fedwire for same day settlement
  - Select ACH for next business day settlement. If prefer same day settlement, enter the current date in step seven.

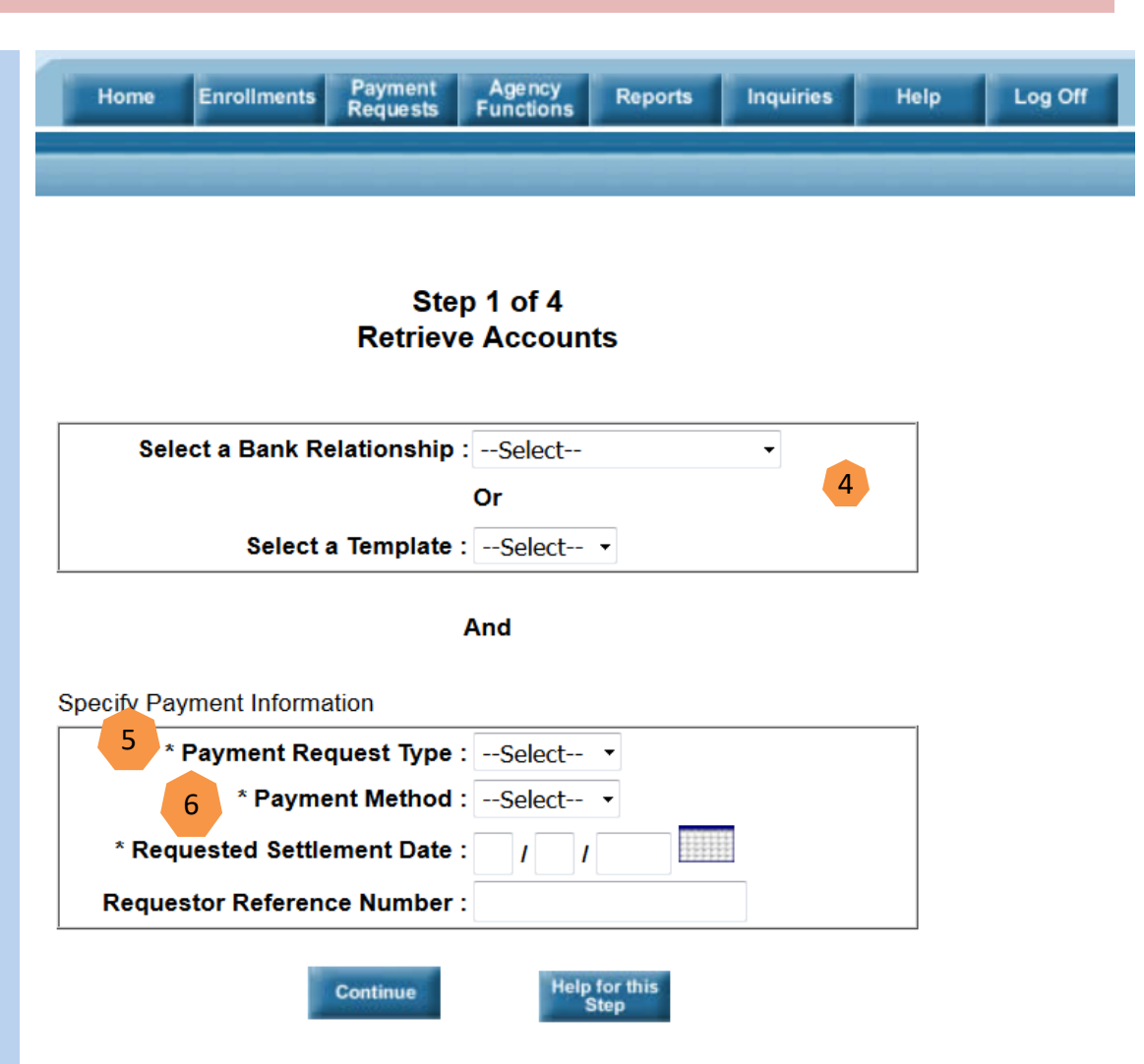

## Specify Payment Information

(2 of 2)

## 7. Enter "Requested Settlement Date"

- Requested business date for payment
- 8. Enter "Requestor Reference Number"
  - Allows user to identify this request

## 9. Select "Continue"

|             | Sto<br>Retriev       | ep 1 of 4<br>ve Accounts |   |  |
|-------------|----------------------|--------------------------|---|--|
| Select      | a Bank Relationship  | o:Select                 | • |  |
|             |                      | Or                       |   |  |
|             | Select a Template    | ;Select ▼                |   |  |
|             |                      | And                      |   |  |
| pecify Paym | ent Information      |                          |   |  |
| * Pa        | yment Request Type   | ÷:Select ▼               |   |  |
|             | * Payment Method     | I:Select ▼               |   |  |
| 7 * Reque   | sted Settlement Date | »: / /                   |   |  |
|             |                      |                          |   |  |

#### **Retrieve Accounts**

#### 10. Verify Your "Recipient ID":

The Recipient Organization's seven digit ASAP I.D

#### 11. Verify the "ALC/ Region":

- The Federal Agency(s) and Regions you're requesting money from
- DOJ is ALC 15040001

#### 12. Enter "Account ID":

- A unique identifier for the Federal Agency's ASAP accounts established during their enrollment
- Recommend leaving this blank to obtain all your accounts

### 13. Select "Continue"

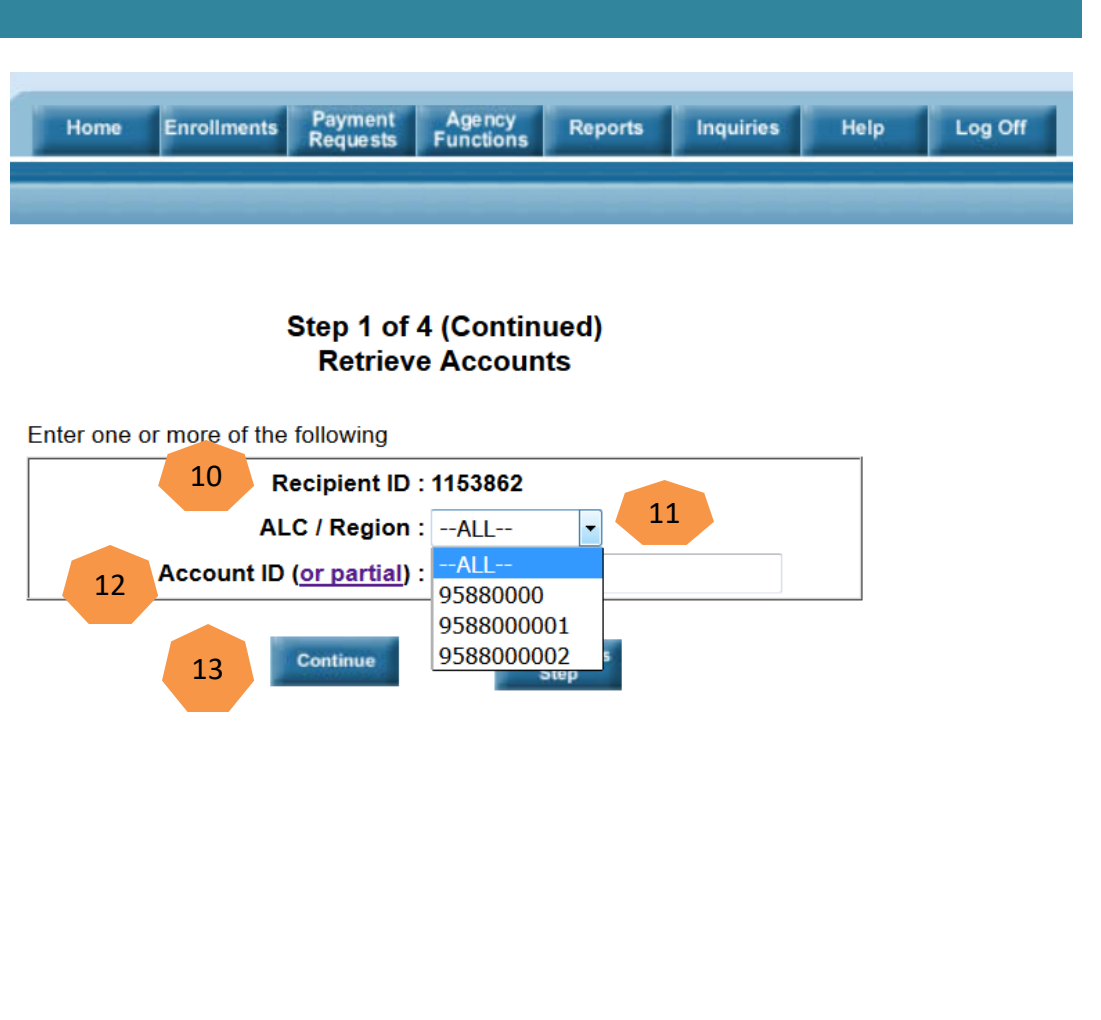

#### **Review & Submit Request**

14. Enter Amount(s) Requested 15. Verify the **Total Amount** Requested 16. Select "Continue"

| 14 | tal Amount Requested | \$3,009.00         |  |
|----|----------------------|--------------------|--|
|    | Total Amount Entered | <b>\$</b> 3,009.00 |  |

(1 of 2)

Your criteria matched 12 account(s) 3 accounts not shown because they are unavailable for payment or already selected

| Recipient : ACME CORPORATION (1153862)        |                   |                 |          |    |                |     |                 |
|-----------------------------------------------|-------------------|-----------------|----------|----|----------------|-----|-----------------|
| Federal Agency : <u>GULF COAST (95880000)</u> |                   |                 |          |    |                |     |                 |
| Cash on Hand : \$ Subtotal : \$               |                   |                 |          | \$ |                |     |                 |
| Account ID                                    | Account<br>Status | Available Balan | ce       |    | Amount Request | ted | Remittance Data |
| RDCGR440004                                   | Open              | \$1,002,007     | 7,700.00 | \$ |                |     | +               |
| RDCGR440007                                   | Open              |                 | \$0.00   | \$ |                |     | +               |
| RDCGR440009                                   | Open              | \$2,000         | 0,000.00 | \$ |                |     | +               |

| Recipient : <u>ACME CORPORA</u>  | TION (1153862)          |                   |      |               |     |                 |
|----------------------------------|-------------------------|-------------------|------|---------------|-----|-----------------|
| Federal Agency : <u>GULF COA</u> | <u>ST (95880000/01)</u> |                   |      |               |     |                 |
| Cash on Hand : \$                |                         | Subtotal          | :\$1 | ,500.00       |     |                 |
| Account ID                       | Account<br>Status       | Available Balance |      | Amount Reques | ted | Remittance Data |
| RDCGR440004                      | Open                    | \$349,500.00      | \$   | 499.00        |     | +               |
| RDCGR440007                      | Open                    | \$349,500.00      | \$   | 500.00        |     | +               |
| RDCGR440009                      | Open                    | \$349,500.00      | \$   | 501.00        |     | +               |

| Recipient : <u>ACME CORPORA</u>  | ATION (1153862)   |               |          |                  |                   |
|----------------------------------|-------------------|---------------|----------|------------------|-------------------|
| Federal Agency : <u>GULF COA</u> | AST (95880000/02) |               |          |                  |                   |
| Cash on Hand : \$                |                   | S.            | tal : \$ | 1,509.00         |                   |
| Account ID                       | Account<br>Status | Available Bal | 5        | Amount Requested | d Remittance Data |
| RDCGR440004                      | Open              | \$349,500     | 0.00     | \$ 502.00        | +                 |
| RDCGR440007                      | Open              | \$349,499     | 00.0     | <b>\$</b> 503.00 | +                 |
| RDCGR440009                      | Open              | \$349,498     | 8.00     | \$ 504.00        | +                 |
|                                  |                   |               |          |                  |                   |

#### **Review & Submit Request**

17. ReviewPaymentRequest18. Select

"Submit"

| Step 3 of 4                        |
|------------------------------------|
| <b>Review Payment Transactions</b> |

| Payment Request Type : Summary         |  |
|----------------------------------------|--|
| Payment Method : FEDWIRE               |  |
| Bank Relationship : 02100              |  |
| Requested Settlement Date : 03/03/2017 |  |
| Requestor Reference Number :           |  |
|                                        |  |
| Total Amount Requested : \$ 3,009.00   |  |

Recipient : ACME CORPORATION (1153862) Federal Agency : GULF COAST(95880000/01) Subtotal: \$ 1,500.00 Cash on Hand : \$ Account Remittance Row # Account ID Available Balance Amount Requested Status Data  $\times$ RDCGR440004 \$ 499.00 + \$349,500.00 Open Х + RDCGR440007 \$ 500.00 Open \$349,500.00 X + RDCGR440009 \$ 501.00 Open \$349,500.00

Total Amount Entered : \$ 3,009.00

| Recipie  | Recipient : <u>ACME CORPORATION (1153862)</u> |                   |                 |              |                  |  |                    |  |  |
|----------|-----------------------------------------------|-------------------|-----------------|--------------|------------------|--|--------------------|--|--|
| Federa   | I Agency : GULF COAST(95880                   | 0000/02)          |                 |              |                  |  |                    |  |  |
| Cash o   | n Hand : \$                                   |                   | Si              | ubtotal : \$ | 1,509.00         |  |                    |  |  |
| Row #    | Account ID                                    | Account<br>Status | Available Balar | nce          | Amount Requested |  | Remittance<br>Data |  |  |
| $\times$ | RDCGR440004                                   | Open              | \$34            | 9,500.00     | \$ 502.00        |  | +                  |  |  |
| $\times$ | RDCGR440007                                   | Open              | \$34            | 9,499.00     | \$ 503.00        |  | +                  |  |  |
| $\times$ | RDCGR440009                                   | Open              | \$34            | 9,498.00     | \$ 504.00        |  | +                  |  |  |

Sort

lelp for this Step

Cancel

18

Add More Accounts (2 of 2)

#### **Payment Request Confirmed**

19. This screen provides the user a visual confirmation 20. The Available Balance changes 21. Select "Printer Friendly" to obtain a copy which can be printed and/or saved

| Payment Request Sequence Number : 03-03-2017 30917793 00001 |                                     |            |                     |                     |                  |                    |                        |  |
|-------------------------------------------------------------|-------------------------------------|------------|---------------------|---------------------|------------------|--------------------|------------------------|--|
|                                                             |                                     |            |                     |                     |                  |                    |                        |  |
|                                                             |                                     |            | Payment M           | lethod : FEDWIRE    |                  |                    |                        |  |
|                                                             |                                     |            | Bank Relatio        | onship : 02100      |                  |                    |                        |  |
|                                                             |                                     |            | Requested Settlemen | t Date : 03/03/2017 |                  |                    |                        |  |
|                                                             |                                     |            |                     |                     |                  |                    |                        |  |
|                                                             |                                     | 1          |                     |                     |                  |                    |                        |  |
|                                                             |                                     |            | Total               | Items : 6           |                  |                    |                        |  |
|                                                             |                                     |            |                     |                     |                  |                    |                        |  |
|                                                             |                                     |            | Total Amount Requ   | uested :\$3,009.00  |                  |                    |                        |  |
|                                                             |                                     |            | Total Amount Er     | ntered :\$3,009.00  |                  |                    |                        |  |
| Recipient : ACME CORPORATIO                                 | N (1153862)                         |            |                     |                     |                  |                    |                        |  |
| Federal Agency : GULF COAST(                                | 95880000/01)                        |            |                     |                     |                  |                    |                        |  |
| Cash on Hand :                                              |                                     |            |                     | Subtota             | al : \$1,500.00  |                    |                        |  |
| Seq # /<br>Item #                                           |                                     | Account ID | Account Status      | Available Balance   | Amount Requested | Remittance<br>Data | Payment Request Status |  |
| 3                                                           | RDCGR440004                         |            | Open                | \$349,001.00        | \$499.00         |                    | Sent to Funds          |  |
| 5                                                           | RDCGR440007                         |            | Open                | \$349,000.00        | \$500.00         |                    | Sent to Funds          |  |
| 1                                                           | RDCGR440009                         |            | Open                | \$348,999.00        | \$501.00         |                    | Sent to Funds          |  |
|                                                             |                                     |            |                     |                     |                  |                    |                        |  |
| Recipient : ACME CORPORATIO                                 | N (1153862)                         |            |                     |                     |                  |                    |                        |  |
| Federal Agency : <u>GULF COAST (95880000/02)</u>            |                                     |            |                     |                     |                  |                    |                        |  |
| Cash on Hand :                                              | Jsh on Hand : Subtotal : \$1,509.00 |            |                     |                     |                  |                    |                        |  |
| Seq # /<br>Item #                                           |                                     | Account ID | Account Status      | Available Balance   | Amount Requested | Remittance<br>Data | Payment Request Status |  |
| 4                                                           | RDCGR440004                         |            | Open                | \$348,998.00        | \$502.00         |                    | Sent to Funds          |  |
| 6                                                           | RDCGR440007                         |            | Open                | \$348,996.00        | \$503.00         |                    | Sent to Funds          |  |
| 2                                                           | RDCGR440009                         |            | Open                | \$348.994.00        | \$504.00         |                    | Sent to Funds          |  |

Step 4 of 4 Payment Transaction Confirmation

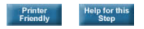

#### **Payment Request Inquiry**

22. Mouse over the "Inquiries" tab 23. Select "Payment **Request Status** Inquiry"

#### 22 Inquiries Help Retrieve Results Account Balance Inquiry Account Detail Profile Inquiry Account Profile Inquiry Account Statement Inquiry Authorization Transaction Detail Inquiry Banking Data Inquiry Book Entry Adjustment Inquiry **CFDA Inquiry** EBT Processor Inquiry Federal Agency User Inquiry Federal Program Agency Inquiry Global Account Profile Inquiry Notification of Change Inquiry Payment Request Status Inquiry Payment Request Status Inquiry Summary View Recipient Org Users Inquiry Recipient Organization Inquiry

23

Return Payment History Temporarily Suspended Accounts Inquiry

#### **Enter Inquiry Criteria**

24. Enter "ALC/Region" DOJ ALC 15040001 25. Enter "Requestor ID (i.e. Recipient **ID)**" 26. Enter "Payment **Request Date**" (From & Through Dates) 27. Select "Format" 28. Select "Continue"

| Home Enrollments Payment Agency Reports Inquiries Help Log Off                                                                                                    |   |
|----------------------------------------------------------------------------------------------------|---|
|                                                                                                    |   |
| quiry                                                                                                    |   |
|                                                                                                    |   |
| Step 1 of 2                                                                                                    |   |
| Payment Request Status Inquiry                                                                                                    |   |
|                                                                                                    |   |
| Enter the following :                                                                                                    |   |
| 24 ALC/Region : , Find                                                                                                    |   |
|                                                                                                    |   |
| Requestor ID :                                                                                                    |   |
|                                                                                                    |   |
| Account ID :                                                                                                    |   |
| Requestor Reference Number :                                                                                                    |   |
| Payment Request Status : None 🔹                                                                                                    |   |
| 26 * Payment Request Date : From : / / / Through : / / / Image in the second second se |   |
|                                                                                                    | _ |
| 27 * Format :Select                                                                                                    | _ |
|                                                                                                    | _ |
| 28 Continue Help for this Step                                                                                                    |   |
|                                                                                                    |   |
| *Asterisk denotes required field.                                                                                                    |   |

#### **Retrieve Inquiry Results**

29. Mouse over the "Inquiries" tab 30. Select "Retrieve Results"

| Home Enrollments Payment Agency 29<br>Requests Functions                                                                                                    | Inquiries Help                                                                                                    | Log Off                |
|----------------------------------------------------------------------------------------------------|----------------------------------------------------------------------------------------------------|------------------------|
|                                                                                                    | Retrieve Results<br>Account Balance Inquiry<br>Account Detail Profile Inquiry<br>Account Profile Inquiry<br>Account Statement Inquiry | 30                     |
| Step 2 of 2<br>Inquiry Confirma                                                                                                    | Authorization Transaction<br>Detail Inquiry<br>ti Banking Data Inquiry<br>Book Entry Adjustment Inquiry                               |                        |
| /our inquiry has been submitted for processing.<br>/ou can retrieve your inquiry by selecting "Retrieve Results" opti<br>nquiry is large it may not be immediately available. | EBT Processor Inquiry<br>PFederal Agency User Inquiry<br>Federal Program Agency<br>Inquiry                                            | e advised that if your |
|                                                                                                    | Global Account Profile Inquiry<br>Notification of Change Inquiry<br>Payment Request Status<br>Inquiry                                 |                        |
|                                                                                                    | Payment Request Status<br>Inquiry Summary View<br>Recipient Org Users Inquiry<br>Recipient Organization Inquiry                       |                        |
|                                                                                                    | Return Payment History<br>Temporarily Suspended<br>Accounts Inguiry                                                                   |                        |

#### **View Inquiry Results**

31. Select the link in the "Inquiry Name" column to open, view, print, and/or save an inquiry

|               | Home Enrollmen                         | nts Payment<br>Requests | Agency<br>Function | Reports    | Inquiries Help      | Log Off |         |                     |
|---------------|----------------------------------------|-------------------------|--------------------|------------|---------------------|---------|---------|---------------------|
| etriev        | e Inquiry Results                      |                         |                    |            |                     |         |         |                     |
|               |                                        |                         |                    |            |                     |         |         |                     |
| )oloto        | Inquiry Name                           | Other                   | Pages*             | Size (KB)* | Data                |         | Status  | Not Available After |
| Pelete        | Payment Request Status Inquiry - (PDF) | Formats                 | 2                  | 10.10      | 07/14/2016 14:45:23 | Со      | npleted | 7 Days              |
| 31            |                                        |                         | -                  |            |                     |         |         |                     |
| Mala Res Huis |                                        |                         |                    |            |                     |         |         |                     |

#### **Payment Settles**

#### **Payment Requests:**

- ACH Payments | 5 PM same day settlement
- Fedwire Payments | Immediate same day settlement
- ACH Payments | 8 AM next business day settlement

#### **Reports:**

- End-of Day Reports via Batch
- Online Reports

- 8 AM 02:30 PM Eastern | M Friday
- 8 AM 05:45 PM Eastern | M Friday
- 8 AM 11:59 PM Eastern | M Friday

10 PM Eastern | M – Friday 8 AM – 11:59 PM Eastern | M – Friday

## **Contact Information**

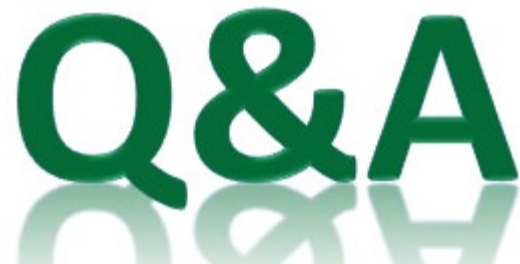

#### **Primary Contact**

ASAP Help Desk asaphelpdesk@fiscal.treasury.gov 855.868.0151 (option 2, option 3) 7:30 – 6:00 PM ET (weekdays)